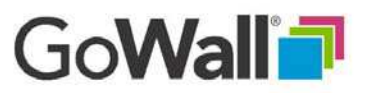

## How to Remove a Wall

**EVERYONE** 

Removing a wall is a way to manage which walls appear on your Home screen. Removing a wall does not affect the content or operation of the wall. A removed wall may be added back to the Home screen at any time. To remove a wall, go to the Home screen and locate the wall you want to remove. Click the 'X' in the upper left cor**ne**r of the wall. GoWall will display a warning message for you to confirm the removal. Select 'REMOVE' to confirm.

## IMPORTANT

If you are the wall owner (creator) a trashcan icon will appear instead of the 'X'. **Do not** click on the trashcan unless you want to delete the wall (see 'How to Delete a Wall' in the Facilitator section). Deleting a wall is permanent. To return a wall to your Home screen, rejoin the meeting using the Wall ID or the URL link used to originally join the wall.

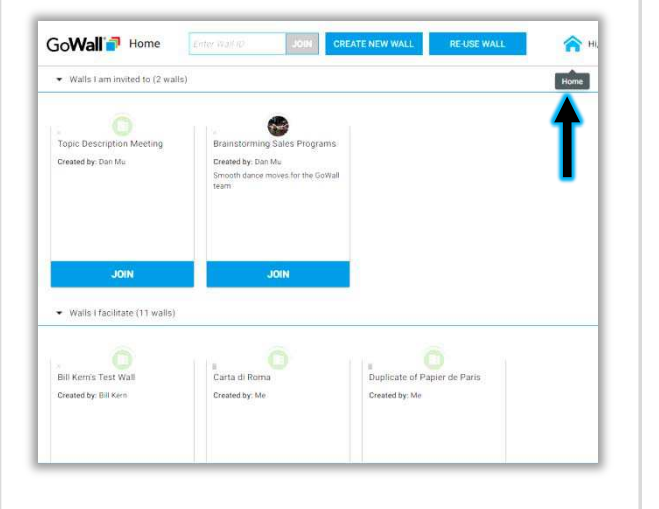

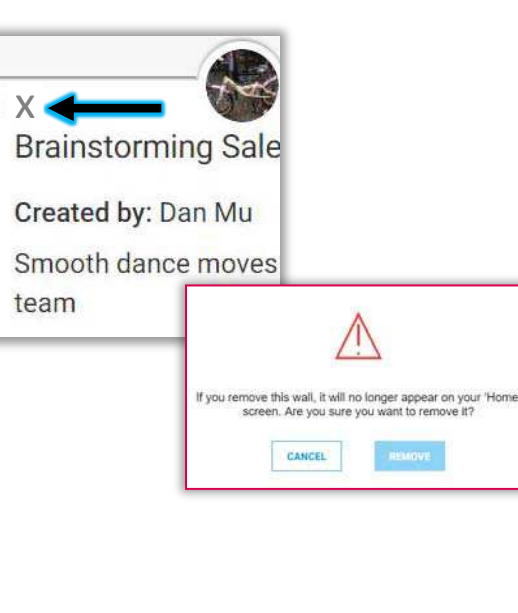

| Papel de Madrid<br>Created by: Me |
|-----------------------------------|
| JOIN                              |

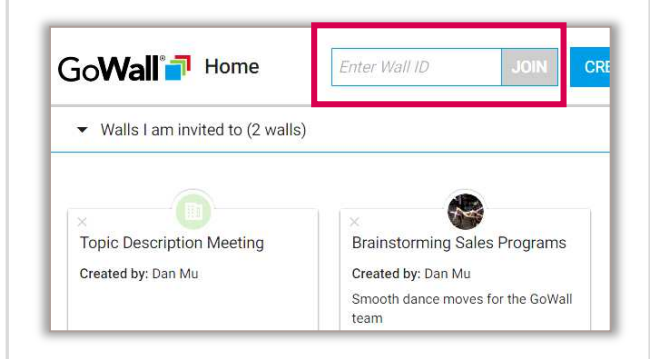